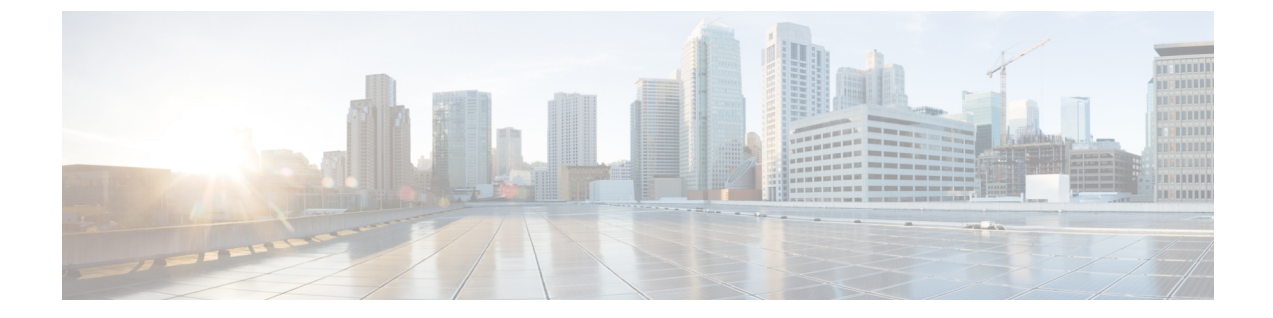

# :マルチサイト ドメインを使用したマル チサイト自動プロビジョニング ボーダー ゲートウェイ

この章では、EVPN マルチサイト機能を使用した LAN ファブリック ボーダー プロビジョニン グについて説明します。

- VXLAN BGP EVPN ファブリックでのボーダー プロビジョニングの使用例:マルチサイト, on page 1
- 前提条件, on page 2
- •制限事項, on page 4
- MSD ファブリックでの保存と展開操作, on page 4
- EVPN マルチサイト構成, on page 7
- ・マルチサイトオーバーレイの表示、編集、および削除, on page 19
- マルチサイト IFC の削除, on page 19
- MSD ファブリックでのネットワークと VRF の作成と展開, on page 20
- レガシー サイト BGW (vPC-BGWs) の展開 (24 ページ)
- その他の参考資料, on page 29
- 付録, on page 29

# VXLAN BGP EVPN ファブリックでのボーダー プロビジョ ニングの使用例:マルチサイト

このセクションでは、EVPN マルチサイト機能を使用して、DCNM を介して2つの仮想拡張 ローカルエリアネットワーク(VXLAN)ボーダーゲートウェイプロトコル(BGP)イーサ ネット VPN(EVPN)ファブリックを接続する方法について説明します。EVPN マルチサイト 構成は、2つのファブリックのボーダーゲートウェイ(BGW)に適用されます。また、マルチ サイトドメイン(MSD)の2つのメンバーファブリックを接続することもできます。 MSD は、複数のメンバーファブリックを管理するために作成されるマルチファブリック コン テナであることが、DCNM 11.0(1) リリースで導入されました。MSD は、メンバーファブリッ ク間で共有されるオーバーレイ ネットワークと VRF を定義するための単一の制御ポイントで す。MSD の詳細については、「制御」の章の「VXLAN BGP EVPN ファブリックのマルチサイ トドメイン」セクションを参照してください。

EVPNマルチサイト機能の詳細については、『VXLAN BGP EVPNマルチサイトの設計と展開』 に関するドキュメントを参照してください。

構成メソッド:自動構成および DCNM GUI を使用して、メンバーファブリック間にアンダー レイおよびオーバーレイのファブリック間接続(IFC)を作成できます。

vPC 構成は、Cisco DCNM リリース 11.1(1) のボーダーゲートウェイのロールを持つ BGW でサ ポートされます。

サポートされている接続先デバイス: VXLAN ファブリックを Cisco Nexus および Nexus 以外 のデバイスに接続できます。接続されたシスコ以外のデバイスもトポロジで表すことができま す。

## 前提条件

- EVPN マルチサイト機能には、Cisco Nexus 9000 シリーズ NX-OS リリース 7.0(3)I7(1) 以降 が必要です。
- VXLAN BGP EVPN データセンター ファブリック アーキテクチャおよび DCNM を介した 構成に精通していること。
- MSDファブリックのメンバーファブリックを接続する場合は、MSDファブリックに精通していること。
- EVPN マルチサイト機能、DCNM を介した外部ファブリック構成、および関連する外部 ファブリックデバイスの構成(ルートサーバーなど)を使用して接続する準備が整った、 完全に構成された VXLAN BGP EVPN ファブリック。
  - VXLAN BGP EVPN ファブリック(およびその相互接続)は、手動または DCNM を 使用して構成できます。このドキュメントでは、DCNM を介してファブリックを接続 するプロセスについて説明します。したがって、DCNM を介して VXLAN BGP EVPN ファブリックの構成と展開方法、および外部ファブリックの作成方法を知っている必 要があります。詳細については、「制御」の章の「VXLAN BGP EVPN ファブリック プロビジョニング」セクションを参照してください。
- BGW で EVPN マルチサイト機能を有効にするときは、以前のオーバーレイ展開がないこ とを確認してください。既存のオーバーレイ プロファイルを削除してから、DCNM を介 してマルチサイト拡張機能のプロビジョニングを開始します。
- ・メンバーファブリックと外部ファブリックで、次にMSDファブリックで、[保存と展開 (Save & Deploy)]操作を実行します。

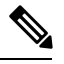

Note [保存と展開(Save & Deploy)] ボタンは、ファブリックト ポロジ画面の右上部分に表示されます(「ファブリックビル ダ(Fabric Builder)] ウィンドウからアクセス可能で、ファ ブリックをクリックします)。

- 指定されたBGWのロールがボーダーゲートウェイ(またはスパインスイッチのボーダー **ゲートウェイ スパイン**) であることを確認します。確認するには、BGW を右クリック し、[ロールの設定 (Set role)]をクリックします。スイッチの現在のロールに (current) が追加されていることがわかります。
- ファブリック全体で一貫性を確保するには、次のことを確認してください。

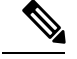

Note

これらのチェックは、MSDファブリックがMSDファブリッ クの下に移動されたときに、MSD のメンバー ファブリック に対して実行されます。

- ファブリック全体のアンダーレイIPアドレス、ループバック0アドレス、およびルー プバック1アドレスサブネットは一意である必要があります。重複を避けるために、 各ファブリックに一意の IP アドレス プールがあることを確認してください。
- •各ファブリックには、一意のサイト ID と BGP AS 番号が関連付けられて構成されて いる必要があります。
- ・すべてのファブリックは、同じエニーキャストゲートウェイ MAC アドレスを持つ必 要があります。
- MSD はネットワークおよび VRF 値のグローバル範囲をプロビジョニングしますが、 ファブリック固有のパラメータや、スイッチ固有のパラメータもあります。各ファブ リックのファブリックインスタンス値(たとえば、マルチキャストグループサブネッ トアドレス)と、各スイッチのスイッチインスタンス値(たとえば、VLAN ID)を 指定する必要があります。

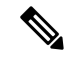

**Note** ケース1: ネットワークの作成中に VLAN が指定されている 場合、すべてのスイッチについて、ネットワークをスイッチ に接続すると、VLANには、ネットワークの作成中に指定さ れたのと同じ VLAN が自動的に入力されます。ネットワー クリスト画面には、すべてのスイッチに適用されるネット ワーク レベルの VLAN が表示されます(同じである必要が あります)。もう1つ注意すべきことは、ネットワークの作 成中に VLAN を指定した場合でも、スイッチごとに上書き できるということです。

ケース2:ネットワークの作成中にVLANが指定されていな い場合、すべてのスイッチについて、ネットワークをスイッ チに接続すると、スイッチごとのVLANプールから次の空 きVLANが自動入力されます。これは、スイッチごとに VLANが異なる可能性があることを意味します。ユーザは自 動入力されたVLANをいつでも上書きでき、DCNMはそれ を優先します。この場合、VNI 10000 は、leafl で VLAN 10 を使用し、leaf2 で VLAN 11 を使用する可能性があります。 したがって、ネットワークリストでは、この場合、VLAN は表示されません。

DCNM は、リソース マネージャでスイッチごとに VLAN を 常に追跡します。これは、上記の2つのケースのいずれにも 当てはまります。

## 制限事項

- ・ボーダーゲートウェイ スパイン ロールでは、vPC 構成はサポートされていません。
- Cisco DCNM の VXLAN OAM 機能は、単一のファブリックまたはサイトでのみサポート されます。
- FEXは、vPCまたはエニーキャストを使用するボーダーゲートウェイまたはボーダーリー フではサポートされていません。

## MSD ファブリックでの保存と展開操作

[保存と展開(Save & Deploy)] を実行すると、次の操作が実行されます。

•[重複する IP アドレスのチェック(Duplicate IP address check)]: MSD ファブリックは、 BGW に重複する IP アドレスがあるかどうかをチェックします。その場合は、エラーメッ セージが表示されます。

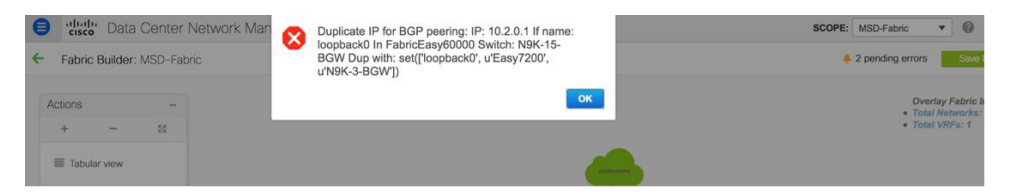

BGWのBGPピアリングループバックIPアドレスを変更します。

IP アドレスの重複の問題が解決されたら、MSD ファブリックで [保存と展開(Save & Deploy)] 操作を再度実行します。

•[BGW 基本構成(BGW base configuration)]: MSD ファブリックで初めて保存および展開を実行する場合(現在、展開するIFC またはオーバーレイがないと仮定)、適切な基本構成が BGW に展開されます。それらを以下に示します。

| 設定                                                           | 説明                                                                                                    |
|--------------------------------------------------------------|----------------------------------------------------------------------------------------------------|
| evpn multisite border-gateway 7200<br>delay-restore time 300 | <ul> <li>7200 はメンバーファブリック Easy7200 の<br/>サイト ID です。</li> <li>BGP ASN 値は、サイト ID フィールドに自<br/>動入力するために使用されます。この値は<br/>上書きできます。BGP ASN 値を変更して<br/>も、サイト ID は最初の BGP ASN 値に設定<br/>されたままです。</li> </ul> |

| 設定                                                                                                    | 説明                                                                                                    |
|----------------------------------------------------------------------------------------------------|----------------------------------------------------------------------------------------------------|
| interface nvel<br>multisite border-gateway interface<br>loopback100                                                      | ループバック インターフェース 100 は、<br>MSDファブリック設定で設定された構成で<br>す。ループバック ID を選択して 保存して<br>展開 を実行すると、ループバック ID を変<br>更することはできません。 |
|                                                                                                    | MSD ファブリックで BGW のロールを変更<br>するには、次の手順を実行します。                                                                        |
|                                                                                                    | 1. Easyファブリックでは、BGWのロール<br>をリーフまたはボーダーに変更します。                                                                      |
|                                                                                                    | 2. 変更を保存して展開します。                                                                                                   |
|                                                                                                    | これにより、スイッチからループバッ<br>ク 100 が削除されます。                                                                                |
|                                                                                                    | 3. ロールをBGWに戻し、保存して展開し<br>ます。                                                                                       |
|                                                                                                    | <ol> <li>MSDファブリックで、ループバック ID<br/>設定を目的の値に変更し、保存して展<br/>開します。</li> </ol>                                           |
| interface ethernet1/47<br>evpn multisite fabric-tracking                                                                 | evpn multisite fabric-tracking コマンドは、<br>スパイン ロールを持つスイッチに接続され<br>ているボーダーゲートウェイ上のすべての<br>ポートで構成されます。                |
|                                                                                                    | ボーダーゲートウェイスパインロールの場<br>合、リーフスイッチに面するすべてのポー<br>トにこのコマンドが構成されています。                                                   |
| interface loopback100<br>ip address 10.10.0.1/32 tag 54321<br>ip router ospf UNDERLAY area 0.0.0.0<br>ip pim sparse-mode | マルチサイトループバックインターフェイ<br>ス。これは、すべてのボーダーゲートウェ<br>イ (スパイン) で構成されます。                                                    |
| no shutdown                                                                                                    | 同じファブリック内のすべての BGW は、<br>同じ IP アドレスを取得します。各ファブ<br>リックは、独自の一意の IP アドレスを取得<br>します。                                   |
|                                                                                                    | 最初に BGW のロールを変更しない限り、<br>このアドレスまたは ID を変更することはで<br>きません。                                                           |

| 設定                                                        | 説明                                                                                                    |
|-----------------------------------------------------------|----------------------------------------------------------------------------------------------------|
| route-map rmap-redist-direct permit 10<br>match tag 54321 | これは、BGP ピアリング ループバック IP<br>アドレス(通常は loopback0)、VTEP プラ<br>イマリ(vPC の場合はループバック セカン<br>ダリ IP アドレス)、通常は loopback1、お<br>よびマルチサイトループバック IP アドレス<br>をマルチサイト eBGP アンダーレイ セッショ<br>ンに再配布する構成です。 |

• MSD ファブリックで 保存と展開 操作を実行すると、MSD のメンバー ファブリック内の すべての BGW(または BGW スパイン)デバイスで動作します。

EVPN マルチサイト固有の前提条件を完了したら、EVPN マルチサイト構成を開始します。サンプル シナリオについて説明します。

## **EVPN** マルチサイト構成

EVPNマルチサイト機能は、シナリオ例を通じて説明されています。2つのVXLANBGPEVPN ファブリック、[Easy60000] と [Easy7200]、および外部ファブリック、[External65000] を検討 してください。3つのファブリックは、MSD ファブリック [MSD-Fabric] のメンバーファブ リックであり、一意の AS 番号によって識別されます。Easy60000 と Easy7200 は、(各ファブ リックにある)External65000のルートサーバーに接続されています。このドキュメントでは、 ルートサーバーを介して、Easy60000 と Easy7200 のホスト間でエンドツーエンドのレイヤ 3 およびレイヤ 2 トラフィックを有効にする方法を示します。

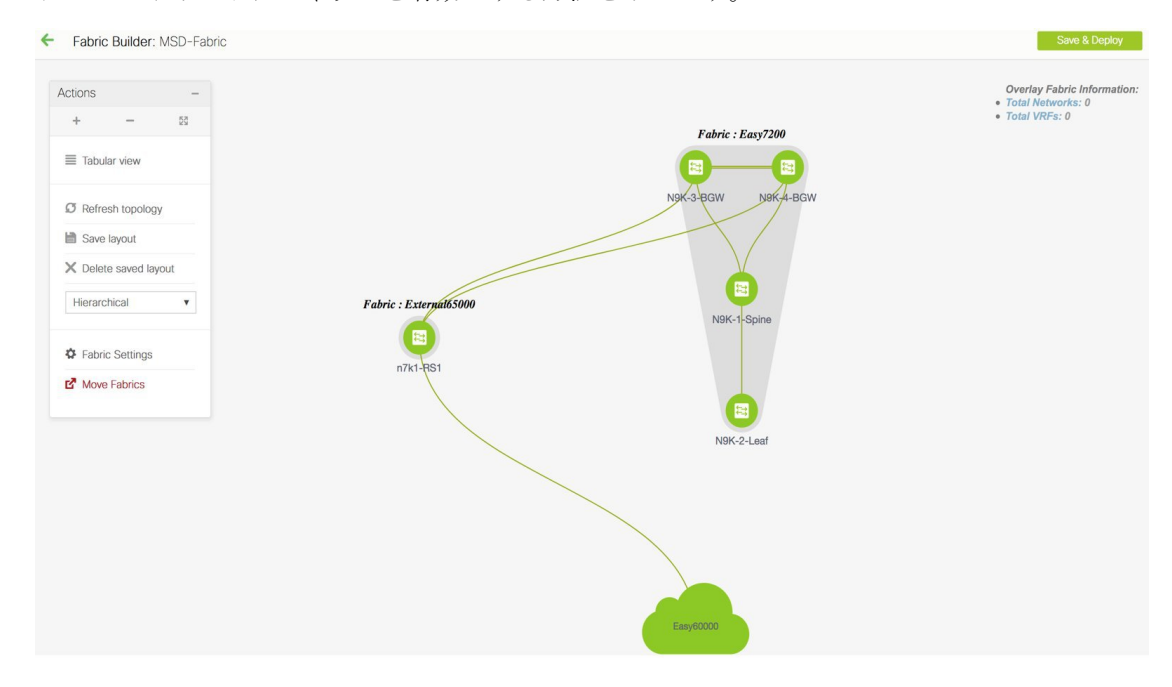

ネットワークおよび VRF 構成を含む VXLAN BGP EVPN ファブリック内構成は、DCNM ソフ トウェア、11.1(1) リリースを介してスイッチにプロビジョニングされます。ただし、ファブ リック間のサーバー トラフィックは、次の構成を介してのみ可能です。

- マルチサイト機能のようなデータセンターインターコネクト(DCI)機能は、両方のファ ブリック(Easy7200のN9K-3-BGWおよびN9K-4-BGW、Easy60000のBGW)のBGWで 構成されます。構成の一部として、ファブリックのBGWが外部ファブリックExternal65000 のルートサーバーN7k1-RS1に接続されるため、適切なeBGPピアリング構成がBGWで 有効になります。
- ・現在、オーバーレイネットワークと VRF は、非 BGW リーフおよびスパイン スイッチで 有効になっています。ファブリックのトラフィックが BGW を超えるには、ネットワーク と VRF をすべての BGW にも展開する必要があります。

簡単に言えば、EVPN マルチサイト機能の構成は、BGW 基本構成(保存および展開操作 中に有効化)、3 つの BGW からルート サーバー N7k1-RS1 への eBGP アンダーレイおよ びオーバーレイ ピアリングのセットアップで構成されます。アンダーレイとオーバーレイ の両方のピアリングは、DCNM リリース 11.1(1)を介して eBGP 上で確立されます。

DCNM GUI または自動構成を使用して、ファブリック間にマルチサイト ファブリック間接続 (IFC)を作成できます。まず、アンダーレイ IFC の作成について説明し、次にオーバーレイ IFC の作成について説明します。

### マルチサイト アンダーレイ IFC の構成: DCNM GUI

エンドツーエンドの構成は、これらの2つの高レベルの手順に分割できます。

#### ステップ1: Easy7200の BGW での EVPN マルチサイト構成

ステップ2: Easy60000のBGW での EVPN マルチサイト構成

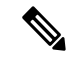

Note ファブリック間リンクは、2つのイーサネットインターフェイス間の物理接続(アンダー レイ接続)または仮想接続(2つのループバックインターフェイス間のファブリックオー バーレイ接続)です。デバイス間に物理接続を追加すると、デフォルトで新しいリンク が[リンク(Links)]タブに表示されます。

### ステップ1: Easy7200の BGW での EVPN マルチサイト構成

Easy7200から外部ファブリックへのマルチサイト接続の場合、N9K-3-BGW およびN9K-4-BGW は、外部ファブリックのルート サーバー N7k1-RS1 に接続されます。手順は以下のとおりです。

Easy7200 と External65000 間のアンダーレイ IFC の展開

- N9K-3-BGW から N7k1-RS1 へのアンダーレイ IFC の展開。
- N9K-4-BGW から N7k1-RS1 へのアンダーレイ IFC の展開。

N9K-3-BGW から N7k1-RS1 へのアンダーレイ IFC の展開

Multi-Site DCNM GUI構成オプションの場合、MSD ファブリックの設定(**[DCI]**タブ)の**[ボー ダーゲートウェイメソッドの展開(Deploy Border Gateway Method)]** フィールドが **[手動** (Manual)]に設定されています。

- 1. [リンク(Links)] タブに移動し、N9K-3-BGW を N7k1-RS1 に接続する物理リンクを選択 します。
- 2. 下の図に示すリンク編集アイコンをクリックして、ポップアップを表示します。
- 3. MS アンダーレイ IFC サブタイプを選択し、必須フィールドに入力します。

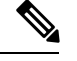

Note DCNM が最大パス値を選択できるようにするには、[BGP 最大パス(BGP Maximum Paths)] フィールドに値1を入力します。2~64の値を入力して、最大パス値を決定します。

- **4.** MSD に保存して展開すると、構成が N9K-3-BGW および N7k1-RS1 に展開されます。 同様の手順を使用して、[リンク(Links)]タブで作成済みの IFC を編集できます。
- 5. 同様に、N9K-4-BGW から N7k1-RS1 へのアンダーレイ IFC を作成します。

これで、次のステップ1が完了します。

- **ステップ1**: Easy7200 の BGW での EVPN マルチサイト構成
- ステップ2: Easy60000のBGW での EVPN マルチサイト構成
- 次に、Easy60000のBGW で構成を有効にします。
- ステップ2: Easy60000 の BGW での EVPN マルチサイト構成

Easy6000ファブリックと外部ファブリック間のマルチサイト接続の場合、EVPNマルチサイト 構成は、外部ファブリックのルートサーバー(N7k1-RS1)に接続されている Easy60000 の BGWインターフェイスで有効になっています。Easy7200とExternal65000間の接続は、説明ご との手順に従ってください。

### マルチサイト アンダーレイ IFC の構成:自動構成

アンダーレイ IFC は、デバイスのインターフェイス間の物理リンクです。

- Easy7200 から外部ファブリックへのアンダーレイ接続の場合、N9K-3-BGW および N9K-4-BGW は、外部ファブリックのルート サーバー N7k1-RS1 に接続されます。
- Easy60000 から外部ファブリックへのアンダーレイ接続の場合、その BGW はルート サー バー N7k1-RS1 に接続されます。

### 自動構成によるマルチサイト アンダーレイ IFC の展開

DCNM によって生成されるアンダーレイは、デフォルトの IPv4 ユニキャスト ルーティング テーブル内のeBGP セッションであり、マルチサイトコントロールプレーンとデータプレーン が正しく機能するために必要な3 つのループバック アドレスを配布します。

マルチサイト自動構成オプションの場合、アンダーレイ IFC は MSD ファブリックによって自動的に展開されます。

マルチサイトアンダーレイ IFC の作成には、次のルールが適用されます。

- [マルチサイトアンダーレイ IFC 自動展開フラグ(Multi-Site Underlay IFC Auto Deployment Flag)] チェックボックスをオンにして、マルチサイトアンダーレイ自動構成を有効にし ます。自動構成を無効にするには、チェックボックスをオフにします。このチェックボッ クスは、デフォルトでオフになっています。
- **2.** IFC は、物理的に接続されているさまざまなメンバー ファブリックの BGW 間のすべての 物理接続に展開されます。
- **3.** IFC は、BGW と、MSD ファブリックのメンバーである外部ファブリックにインポートされたコア ルータのロールを持つルータとの間のすべての物理接続に展開されます。

接続でIFCが自動生成されないようにする場合は、リンクを閉じて、保存して展開操作を 実行し、不要なIFCを削除します。また、インターフェイスに既存のポリシーまたは事前 構成されたIPアドレスがないことを確認してください。それ以外の場合は、手動モードを 使用します。

4. アンダーレイの展開に使用される IP アドレスは、MSD ファブリックの DCI サブネット IP 範囲フィールド(DCI タブ)の IP アドレス範囲から取得されます。

オーバーレイ IFC と同様に、マルチサイト アンダーレイ IFC は、MSD、外部およびメンバー ファブリックを介して表示できます。また、アンダーレイ IFC は、VXLAN または MSD ファ ブリックを介して編集および削除できます。

### 非Nexus Deviceに対するマルチサイトアンダーレイ IFC の構成:DCNM GUI

このケースでは、非 Nexus デバイスは DCNM にインポートされず、または Cisco Discovery Protocol または Link Layer Discovery Protocol (LLDP) を介して検出されません。たとえば、 Cisco ASR 9000 シリーズのルータ、または非 Cisco デバイスでも同様です。

手順は、マルチサイトアンダーレイ IFC の構成: DCNM GUI タスクと同様です。

1. [ファブリックビルダ(Fabric Builder)]ウィンドウで、[Easy7200]ファブリックを選択し ます。

[Easy7200] トポロジ ウィンドウが表示されます。

**2.** 左側の [**アクション**(Actions)] パネルで、[表形式ビュー(Tabular view)] をクリックします。

[スイッチ | リンク(Switches | Links)] ウィンドウが表示されます。

- [リンク(Links)]タブをクリックし、[+]をクリックします。
   [リンクの追加(Add Link)]ウィンドウが表示されます。
- 4. フィールドに情報を入力します。

| witch                                     | es | Links                                                                                                    | Link Management                                                                                                    | - Add Link                                                                                                    |
|-------------------------------------------|----|----------------------------------------------------------------------------------------------------|----------------------------------------------------------------------------------------------------|----------------------------------------------------------------------------------------------------|
| +<br>1<br>2<br>3<br>4<br>5                |    | Scope<br>Easy7200<br>Easy7200<br>Easy7200<br>Easy7200<br>Easy7200<br>Easy7200                                        | * Link Type<br>* Link Sub-Type<br>* Link Template<br>* Source Fabric<br>* Destination Fabric<br>* Source Device<br>* Source Interface<br>* Destination Device | Inter-Fabric<br>MULTISITE_UN<br>ext_multisite_un<br>Easy7200<br>External65000<br>N9K-3-BGW<br>Ethernet1/3<br>ASR9K-RS2<br>Eth1/3 |
| 7<br>8<br>9<br>10<br>11<br>12<br>13<br>14 |    | Easy7200<br>Easy7200<br>Easy7200<br>External65000<br>External65000<br>External65000<br>Easy7200<->Extern<br>Easy7200 | Link Profile     General                                                                                                    | * Source<br>IP Add<br>* Des<br>* Destination                                                                                     |
| 15                                        |    | Easy7200                                                                                                    |                                                                                                    |                                                                                                    |

リンクタイプ:[ファブリック間(Inter-Fabric)]を選択します。

リンクサブタイプ: MULTISITE\_UNDERLAY を選択します。

**リンク テンプレート**: デフォルトでは、**ext\_multisite\_underlay\_setup\_11\_1** テンプレート が設定されています。

**送信元ファブリック**: IFC が Easy7200 から ASR デバイスに作成されるため、Easy7200 が デフォルトで選択されます。

接続先ファブリック:外部ファブリックを選択します。このケースでは、External65000 が選択されています。

送信元デバイスと送信元インターフェイス: ASR デバイスに接続するボーダーデバイスと インターフェイスを選択します。

接続先デバイス:デバイスを識別する任意の文字列を入力します。IFC を初めて作成する とき、接続先デバイスASR9K-RS2はドロップダウンリストに表示されません。ASR9K-RS2 への IFC を作成し、外部ファブリック External65000 に関連付けると、ASR9K-RS2 が [接 続先デバイス (Destination Device)]フィールドに表示されるデバイスのリストに表示さ れます。

また、最初のIFC 作成後、ASR9K-RS2 が Fabric Builder 内の External65000 外部ファブリッ クトポロジに表示されます。

接続先インターフェース:インターフェースを識別する任意の文字列を入力します。

接続先インターフェイスの名前を毎回手動で入力する必要があります。

[リンク プロファイル(Link Profile)] セクションの [全般(General)] タブ。

送信元 BGP ASN (Source BGP ASN: このフィールドには、送信元ファブリック Easy7200 の AS 番号が自動入力されます。

送信元 IP アドレス/マスク:マルチサイトアンダーレイ IFC のローカルインターフェイス として使用される IP アドレスとマスクを入力します。

**接続先 IP**: eBGP ネイバーとして使用される ASR9K-RS2 インターフェイスの IP アドレス を入力します。

接続先 BGP ASN: このフィールドでは、外部ファブリック External65000 の AS 番号が自動入力されます。これは、外部ファブリックとして選択されているためです。

5. ウィンドウの右下にある [保存 (Save)] をクリックします。

[スイッチ|リンク(Switches | Links)] ウィンドウが再び表示されます。IFC エントリが アップデートされることを確認できます。

- ウィンドウの右上にある[保存して展開(Save and Deploy)]をクリックします。
   IFC が展開されるリンクには、ポリシー 列で構成済みの関連するポリシーがあります。
- 7. ウィンドウの右上にある [範囲(Scope)] ドロップダウンリストへ移動し、External65000 を選択します。外部ファブリック [リンク(Links)] ウィンドウが表示されます。ここで は、IFC が Easy7200 から ASR デバイスへ作成されたことを確認できます。

### マルチサイト オーバーレイ IFC の構成

#### オーバーレイ IFC はデバイスの loopback0 インターフェイス間のリンクです。

Easy7200 および Easy60000 でのオーバーレイ IFC の展開は、次の手順で構成されます。

- N9K-3-BGW から N7k1-RS1 へのオーバーレイ IFC の展開。
- N9K-4-BGW から N7k1-RS1 へのオーバーレイ IFC の展開。
- ・Easy60000のBGWからN7k1-RS1へのオーバーレイ IFCの展開。

#### Easy7200 と External65000 間のオーバーレイ IFC の展開

- N9K-3-BGW から N7k1-RS1 へのオーバーレイ IFC の展開。
- N9K-4-BGW から N7k1-RS1 へのオーバーレイ IFC の展開。

#### N9K-3-BGW から N7k1-RS1 へのオーバーレイ IFC の展開。

- [制御(Control)]>[Fabric Builder]の順にクリックします。[ファブリックビルダー(Fabric Builder)]ウィンドウが表示されます。
- 2. MSDファブリック、[MSD-Fabric]を選択します。ファブリックトポロジが起動します。
- **3.** [表形式ビュー(Tabular view)]をクリックします。[スイッチ|リンク(Switches | Links)] 画面が表示されます。
- [リンク(Links)]タブをクリックします。MSDファブリック内のリンクが一覧表示されます。各行は、Easy7200またはEasy60000内のファブリック内リンクを表すか、 External65000を含むメンバーファブリックのボーダーデバイス間のリンクを表します。
- 5. 画面の左上にある [リンクを追加 (Add Link)] アイコンをクリックします。

[リンク管理:リンクを追加(Link Management – Add Link)]が表示されます。

いくつかのフィールドについて説明します。

リンクタイプ – Inter-Fabric は自動入力されます。

リンク サブタイプ: MULTISITE UNDERLAY を選択します。

リンクテンプレート-オーバーレイを作成するためのデフォルトのテンプレートが表示 されます。

テンプレートを編集するか、カスタム構成で新しいテンプレートを作成できます。

[全般(General)]タブには、Easy7200とExternal65000のBGPAS番号が表示されます。 説明のように他のフィールドに入力します。BGPAS番号は、ファブリック値に基づい て導出されます。 6. 画面の下部にある [保存 (Save)]をクリックします。

[スイッチ|リンク(Switches | Links)] 画面が再び表示されます。IFC エントリがアップ デートされることを確認できます。

- **7.** 画面の右上にある [保存と展開 (Save & Deploy)] をクリックします。
- 8. ウィンドウの右上にある[範囲 (Scope)]ドロップダウンリストへ移動し、External65000 を選択します。外部ファブリック[リンク (Links)]画面が表示されます。Easy7200 か ら External65000 に作成された 2 つの IFC がここに表示されていることがわかります。

## 

- Note VXLANファブリックでIFCを作成するか、その設定を編集すると、接続された外部ファ ブリックに対応するエントリが自動的に作成されます。
- 9. [保存して展開(Save and Deploy)]をクリックして、IFCの作成を External65000 に保存 します。
- **10.** 同様に、N9K-4-BGW から N7k1-RS1 へのオーバーレイ IFC を作成します。

N9K-3-BGW および N9K-4-BGW から N7k1-RS1 へのオーバーレイ IFC が展開された後、 ファブリック オーバーレイ トラフィックは Easy7200 と External65000 の間を流れること ができます。

**11.** 同様に、Easy60000ファブリックの BGW から N7k1-RS1 にオーバーレイ IFC を展開します。

### マルチサイトオーバーレイ IFC の構成:自動構成

オーバーレイ IFC はデバイスの loopback0 インターフェイス間のリンクです。Easy7200 および Easy60000 ファブリックから External65000 のルート サーバー N7k1-RS1 へのオーバーレイ接続 の場合、BGW デバイスと N7k1-RS1 の loopback0 インターフェイスの間でリンクが有効になり ます。

Easy7200 および Easy60000 でのオーバーレイ IFC の展開

- N9K-3-BGW から N7k1-RS1 へのオーバーレイ IFC の展開。
- N9K-4-BGW から N7k1-RS1 へのオーバーレイ IFC の展開。
- Easy60000 の BGW から N7k1-RS1 へのオーバーレイ IFC の展開。

#### 自動構成によるマルチサイト オーバーレイ IFC の展開

次のオプションのいずれかを使用して、マルチサイトオーバーレイを自動的に構成できます。

1. ルート サーバーに: BGW はルート サーバーへのオーバーレイを形成します。このオプ ションは、例で説明されています。 2. Direct to BGW: ファブリック内のすべての BGW から他のメンバーファブリック内のすべ ての BGW へのマルチサイト オーバーレイ IFC のフル メッシュです。

上記のオプションのいずれかを選択するには、MSDファブリックの設定に移動し、[DCI]タブ を選択して、[ボーダーゲートウェイメソッドの展開(Deploy Border Gateway Method)]フィー ルドを [Route\_Server に(Centralized to Route\_Server)](この例の場合など)または [Direct to BGW] に設定します。デフォルトでは、[手動(Manual)]オプションが選択されています。

BGW ノードでのネットワークと VRF の展開に必要な IFC は、MSD ファブリック テンプレートを介して自動構成できます。有効にする設定は、MSD ファブリック テンプレートにあります。

[ボーダーゲートウェイの展開メソッド (Deploy Border Gateway Method)] フィールドのデ フォルトモードは [手動 (Manual)] です。これは、MSD ファブリックのリンク タブを介し て IFC を作成する必要があることを意味します。自動構成のために、Route\_Server に、または 、Direct to BGW モードに変更する必要があります。

自動構成で作成されたIFCは、MSDまたはメンバーファブリック(外部ファブリックを除く) のリンクタブからのみ編集または削除できます。IFCが存在するか、物理リンクまたは論理リ ンクにユーザ定義ポリシーがある限り、自動構成はIFC構成に影響しません。

上記の画像の[ボーダーゲートウェイの展開メソッド(Deploy Border Gateway Method)]フィー ルドで [Route\_Server に(Centralized to Route\_Server)] が選択されていることがわかります。

#### ルートサーバーに

これは、すべてのメンバーファブリック内のすべての BGW デバイスが、MSD ファブリック のメンバーである1つ以上の外部ファブリック内の1つ以上のルートサーバーへのマルチサイ トオーバーレイ BGP 接続を作成することを意味します。

このトポロジでは、1つのルートサーバーn7k1-RS1があり、そのBGPピアリングアドレス( 1.1.1.1) がルートサーバーリストに表示されます。このピアリングアドレスは、アウトオブ バンドで構成することも、DCNMの[インターフェイスの作成(create interface)]タブで構成 することもできます。N7k1-RS1をDCNM(この例では外部ファブリック内)にインポート し、保存して展開オプションを実行する前にピアリングアドレスを構成する必要があります。

ルートサーバーピアリング IP アドレスリストはいつでも編集できますが、構成済みのマルチ サイト オーバーレイは [リンク] タブからのみ削除できます。

各ルートサーバーのBGPAS番号は、MSDファブリック設定で指定する必要があります。ルートサーバーのAS番号は、外部ファブリックのファブリックAS番号とは異なる場合があることに注意してください。

### 非 Nexus デバイスに対するマルチサイト オーバーレイ IFC の構成: DCNM GUI

このケースでは、非 Nexus デバイスは DCNM にインポートされず、または Cisco Discovery Protocol または Link Layer Discovery Protocol (LLDP) を介して検出されません。たとえば、 Cisco ASR 9000 シリーズのルータ、または非 Cisco デバイスでも同様です。

手順は、マルチサイトオーバーレイ IFC の構成: DCNM GUI タスクと同様です。

1. [ファブリックビルダ(Fabric Builder)]ウィンドウで、[Easy7200]ファブリックを選択します。

[Easy7200] トポロジ ウィンドウが表示されます。

- [アクション(Actions)]パネルで、[表形式ビュー(Tabular view)]をクリックします。
   [スイッチ|リンク(Switches|Links)]ウィンドウが表示されます。
- [リンク(Links)]タブをクリックし、[+]をクリックします。
   [リンクの追加(Add Link)]画面が表示されます。
- 4. フィールドに情報を入力します。

非 Nexus デバイスに対するマルチサイト オーバーレイ IFC の構成:DCNM GUI

| Switch | es | Links             |                         |               |
|--------|----|-------------------|-------------------------|---------------|
| +      |    | ×                 | Link Management         | - Add Lin     |
| /      |    | Scope             |                         |               |
| 1      |    | Easy7200          | * Link Type             | Inter-Fabric  |
| 2      |    | Easy7200          | * Link Sub-Type         | MULTISITE_C   |
| 3      |    | Easy7200          | * Link Template         | ext_evpn_mul  |
| 4      |    | Easy7200<->Extern | * Source Fabric         | Easy7200      |
| 5      |    | Easy7200          | * Destination Fabric    | External65000 |
| 6      |    | Easy7200          | * Source Device         | N9K-3-BGW     |
| 7      |    | Easy7200          | * Source Interface      | Loopback0     |
| 8      |    | External65000     | * Destination Device    | RS1           |
| 9      |    | External65000     | * Destination Interface | loopback0     |
| 10     |    | Easy7200          | Link Profile            |               |
| 11     |    | Easy7200          | General                 |               |
| 12     |    | Easy7200          | General                 | * Sour        |
| 13     |    | Easy7200          |                         | * Source      |
| 14     |    | Easy7200          |                         | * Destinatio  |
| 15     |    | Easy7200          |                         |               |
| 16     |    | Easy7200<->Extern |                         |               |
| 17     |    | Easy7200<->Extern |                         |               |

リンクタイプ:[ファブリック間(Inter-Fabric)]を選択します。

リンクサブタイプ: MULTISITE\_UNDERLAY を選択します。

**リンク テンプレート**: デフォルトでは、**ext\_evpn\_multisite\_overlay\_setup** テンプレートが 設定されています。

送信元ファブリック: IFC が Easy7200 から ASR デバイスに作成されるため、Easy7200 が デフォルトで選択されます。

**接続先ファブリック**:外部ファブリックを選択します。このケースでは、**External65000** が選択されています。

[送信元デバイス (Source Device)]と[送信元インターフェイス (Source Interface)]: ボー ダー デバイスと、オーバーレイの送信元インターフェイスである loopback0 インターフェ イスを選択します。

接続先デバイス:デバイスを識別する任意の文字列を入力します。IFC を初めて作成する とき、接続先デバイスASR9K-RS1はドロップダウンリストに表示されません。ASR9K-RS1 への IFC を作成し、外部ファブリック External65000 に関連付けると、ASR9K-RS1 が [接 続先デバイス (Destination Device)]フィールドに表示されるデバイスのリストに表示さ れます。

また、最初の IFC 作成後、**ASR9K-RS1** がファブリック ビルダ内の **External65000** トポロ ジ画面に表示されます。

**接続先インターフェース**:インターフェースを識別する任意の文字列を入力します。

接続先インターフェイスの名前を毎回手動で入力する必要があります。

[リンク プロファイル(Link Profile)] セクションの [全般(General)] タブ。

送信元 BGP ASN (Source BGP ASN: このフィールドには、送信元ファブリック Easy7200 の AS 番号が自動入力されます。

送信元 IP アドレス/マスク:マルチサイトオーバーレイ IFC の loopback0 インターフェイ スの IP アドレスを入力します。

接続先 IP: このマルチサイト オーバーレイ IFC に使用される ASR9K-RS1 ループバック インターフェイスの IP アドレスを入力します。

接続先 BGP ASN: このフィールドでは、外部ファブリック External65000 の AS 番号が自動入力されます。これは、外部ファブリックとして選択されているためです。

5. 画面の下部にある [保存 (Save)] をクリックします。

[スイッチ | リンク(Switches | Links)] 画面が再び表示されます。IFC エントリがアップ デートされることを確認できます。

6. 画面の右上にある [保存して展開(Save and Deploy)] をクリックします。

IFC が展開されるリンクには、ポリシー 列で構成済みの関連するポリシーがあります。

 ウィンドウの右上にある [範囲 (Scope)]ドロップダウンリストへ移動し、External65000 を選択します。外部ファブリック[リンク (Links)]画面が表示されます。ここにオーバー レイ IFC が表示されていることがわかります。

## ルート サーバー N7k1-RS1 でのオーバーレイおよびアンダーレイ ピア リング構成

IFC の作成中に MSD ファブリックで [保存して展開 (Save and Deploy)]操作を実行すると、 VXLAN ファブリックの BGW へのルータ サーバー N7k1-RS1 でピアリング構成が有効になり ます。

## マルチサイトオーバーレイの表示、編集、および削除

オーバーレイ IFC は、次に示すように、MSD およびメンバー ファブリックのリンク タブで表 示できます。

IFC は、メンバー ファブリックまたは MSD ファブリックで編集および削除できます。

マルチサイトオーバーレイ IFC は、MSD ファブリックのリンク タブで作成することもできます。

IFC が削除されたら、外部および VXLAN ファブリック(または MSD ファブリック)で[保存 と展開(Save & Deploy)]操作を実行して、スイッチの IFC を展開解除し、DCNM からインテ ントを削除する必要があります。

Note

<sup>10</sup> 特定の IFC が DCNM から完全に削除されるまで、自動構成は MSD ファブリックでの [保存と展開(Save & Deploy)] 操作でその IFC を再生成しません。

| ★ Fabric Builder: MSD-Fabric       Soutical Second and delegined delegined | ₿      | uluulu<br>cisco | Data Center Network N     | lanager                                         |                                       | SCOPE:           | ISD-Fabric  | 🔹 🕜 admi   | n 🗘  |
|----------------------------------------------------------------------------------------------------|--------|-----------------|---------------------------|-------------------------------------------------|---------------------------------------|------------------|-------------|------------|------|
| Switches       Links       Multi-Site overlay<br>links can seen,<br>edited deleted<br>via the links tabing<br>MSD or Easy/tabing       Socose       All       Image: Site overlay<br>links can seen,<br>MSD or Easy/tabing         •       •       •       •       •       •       •       •       •       •       •       •       •       •       •       •       •       •       •       •       •       •       •       •       •       •       •       •       •       •       •       •       •       •       •       •       •       •       •       •       •       •       •       •       •       •       •       •       •       •       •       •       •       •       •       •       •       •       •       •       •       •       •       •       •       •       •       •       •       •       •       •       •       •       •       •       •       •       •       •       •       •       •       •       •       •       •       •       •       •       •       •       •       •       •       •       •       •       •       •       •       •       >                                                                                                    | ÷      | Fabric          | Builder: MSD-Fabric       |                                                 |                                       |                  |             | Save & Dep | oloy |
| Initial can seen,<br>mick can seen,<br>MSD or Easy Table       Initial can seen,<br>MSD or Easy Table       Image State       Image State <ul> <li>Scope</li> <li>Name</li> <li>Pot</li> <li>Admin State</li> <li>Depr State</li> <li>Easy 7200 &lt;&gt; External65000</li> <li>N9K 4.8GW-loopback0n7k1-RS1-Loopback0</li> <li>ext_orgn_multisite_overlay_setup</li> <li>Neighbor Missing</li> <li><ul> <li>C</li> <li>Easy 7200 &lt;&gt; External65000</li> <li>N9K 4.8GW-loopback0n7k1-RS1-Loopback0</li> <li>ext_orgn_multisite_overlay_setup</li> <li>Neighbor Missing</li> <li><ul> <li>C</li> <li>Easy 7200 &lt;&gt; External65000</li> <li>N9K 4.8GW-loopback0n7k1-RS1-Loopback0</li> <li>ext_orgn_multisite_overlay_setup</li> <li>Neighbor Missing</li> <li><ul> <li>C</li> <li>Easy 7200 &lt;&gt; External65000</li> <li>N9K 4.8GW-loopback0n7k1-RS1-Loopback0</li> <li>ext_orgn_multisite_overlay_setup</li> <li>Neighbor Missing</li> <li><ul> <li>C</li> <li>Easy 7200 &lt;&gt; External65000</li> <li>N9K 4.8GW-Ethemet1/47n7k1-RS1-Ethemet1/14</li> <li>rt_ma_fabric_num_link_11_1</li> <li>Link Present</li> <li>Up.Up</li> <li>Up.Up</li> <li>Up.Up</li> <li>Up.Up</li> <li>Up.Up</li> <li>Up.Up</li> <li>Up.Up</li> <li>Up.Up</li> <li>Up.Up</li> <li>Up.Up</li> <li>Up.Up</li> <li>Up.Up</li> <li>Up.Up</li> <li>Up.Up</li> <li>Up.Up</li> <li>Up.Up</li> <li>Up.Up</li> <li>Up.Up</li> <li>Up.Up</li> <li></li></ul></li></ul></li></ul></li></ul></li></ul>                                                                                                    | Switch | nes             | Links                     |                                                 | Multi-Site overlay                    |                  |             |            |      |
| Image intrastantion       Show       All       Image intrastantion         Image intrastantion       MBD or Easy 150nc;       Show       All       Image intrastantion         Image intrastantion       MBD or Easy 150nc;       Show       All       Image intrastantion         Image intrastantion       MBD or Easy 150nc;       Show       All       Image intrastantion         Image intrastantion       Main State       Oper State         Image intrastantion       Main State       Oper State         Image intrastantion       Main State       Oper State         Image intrastantion       Main State       Oper State         Image intrastantion       Neighbor Missing                                                                                                    |        |                 |                           |                                                 | links can seen,<br>edited and deleted |                  |             | Ø          | ф    |
| Scope         Name         Polto         Info         Admin State         Oper State           1         Easy7200<>External65000         N9K-4.BGW=loopback0         ext_evpn_multisite_overlay_setup         Neighbor Missing             2         Easy7200<>External65000         N9K-3.BGW=loopback0         ext_evpn_multisite_overlay_setup         Neighbor Missing             3         Easy7200<>External65000         N9K-15-BGW=Ethernet1/3n7k1-RS1=Loopback0         ext_evpn_multisite_overlay_setup         Neighbor Missing             4         Easy7200         N9K-15-BGW=Ethernet1/3n7k1-RS1=Ethernet7/10/1         Link Present         Up:Up         Up:Up         Up:Up           5         Easy7200         N9K-3-BGW=Ethernet1/47N9K-1-Spine=Ethernet1/47         int_intra_fabric_num_link_11_1         Link Present         Up:Up         Up:Up           6         Easy7200         N9K-3-BGW=Ethernet1/47N9K-1-Spine=Ethernet7/14         ext_multisite_underlay_setup_11_1         Link Present         Up:Up         Up:Up           7         Easy7200         N9K-4-BGW=Ethernet1/47N9K-1-Spine=Ethernet7/21         ext_multisite_underlay_setup_11_1         Link Present         Up:Up         Up:Up           7         Easy7200         N9K-4-BGW=Ethernet1/47N7K1-RS1=Ethernet7/21         ext_multis                                                                                                    | +      |                 | ×                         |                                                 | MSD or Easy fabric.                   | Show             | All         | •          | Y    |
| 1       Easy7200<>External65000       N9K-4-BGW-loopback0       ext_evpn_multisite_overlay_setup       Neighbor Missing          2       Easy7200<>External65000       N9K-3-BGW-loopback0       ext_evpn_multisite_overlay_setup       Neighbor Missing          3       Easy7200<>External65000       N9K-15-BGW-Ethemet1/3n7k1-RS1-Ethemet7/10/1       Link Present       Up:Up       Up:Up         4       Easy7200       N9K-2-Leaf-Ethemet1/3n7k1-RS1-Ethemet1/147       int_intra_fabric_num_link_11_1       Link Present       Up:Up       Up:Up         5       Easy7200       N9K-3-BGW-Ethemet1/47N9K-1-Spine=Ethemet1/44       ext_multisite_underlay_setup_11_1       Link Present       Up:Up       Up:Up         6       Easy7200       N9K-3-BGW-Ethemet1/47N9K-1-Spine=Ethemet1/44       ext_multisite_underlay_setup_11_1       Link Present       Up:Up       Up:Up         7       Easy7200       N9K-4-BGW-Ethemet1/47N9K-1-Spine=Ethemet1/44       ext_multisite_underlay_setup_11_1       Link Present       Up:Up       Up:Up         8       Easy7200       N9K-4-BGW-Ethemet1/47N7K1-RS1-Ethemet1/22       int_intra_fabric_num_link_11_1       Link Present       Up:Up       Up:Up         8       Easy7200       N9K-4-BGW-Ethemet1/22N9K-3-BGW-Ethemet1/22       int_intra_fabric_num_link_11_1       Link Present       Up:Up       U                                                                                                    |        |                 | Scope                     | Name                                            | Polity                                | Info             | Admin State | Oper State |      |
| 2       Easy7200<>External65000       N9K-3-BGW-loopback0       ext_evpn_multisite_overlay_setup       Neighbor Missing          3       Easy60000<>External65000       N9K-15-BGW~Ethemet1/3—n7k1-RS1-Ethemet7/10/1       Link Present       Up:Up       Up:Up         4       Easy7200       N9K-2-Leaf-Ethemet1/3—n7k1-RS1-Ethemet1/147       int_intra_fabric_num_link_11_1       Link Present       Up:Up       Up:Up         5       Easy7200       N9K-3-BGW-Ethemet1/47—N9K-1-Spine=Ethemet1/44       ext_multisite_underlay_setup_11_1       Link Present       Up:Up       Up:Up         6       Easy7200       N9K-3-BGW-Ethemet1/47—N9K-1-Spine=Ethemet1/41       ext_multisite_underlay_setup_11_1       Link Present       Up:Up       Up:Up         7       Easy7200       N9K-4-BGW-Ethemet1/47—N9K-1-Spine=Ethemet1/41       ext_multisite_underlay_setup_11_1       Link Present       Up:Up       Up:Up         8       Easy7200       N9K-4-BGW-Ethemet1/47—N9K-4-Spine=Ethemet1/22       int_intra_fabric_num_link_11_1       Link Present       Up:Up       Up:Up         8       Easy7200       N9K-4-BGW-Ethemet1/22—N9K-3-BGW-Ethemet1/22       int_intra_fabric_num_link_11_1       Link Present       Up:Up       Up:Up         9       Easy7200       N9K-4-BGW-Ethemet1/22_1       int_intra_fabric_num_link_11_1       Link Present       Up:Up <t< td=""><td>1</td><td></td><td>Easy7200&lt;-&gt;External65000</td><td>N9K-4-BGW~loopback0n7k1-RS1~Loopback0</td><td>ext_evpn_multisite_overlay_setup</td><td>Neighbor Missing</td><td>~</td><td>~</td><td></td></t<>                                                                                                    | 1      |                 | Easy7200<->External65000  | N9K-4-BGW~loopback0n7k1-RS1~Loopback0           | ext_evpn_multisite_overlay_setup      | Neighbor Missing | ~           | ~          |      |
| 3         Easy60000<>>Extemal65000         N9K-15-BGW~Ethemet1/3n7k1-RS1~Ethemet7/10/1         Link Present         Up:Up         Up:Up           4         Easy7200         N9K-2-Leaf~Ethemet1/3n7k1-RS1~Ethemet7/10/1         int_intra_fabric_num_link_11_1         Link Present         Up:Up         Up:Up           5         Easy7200         N9K-3-BGW~Ethemet1/47N9K-1-Spine=Ethemet1/47         ext_multisite_underlay_setup_11_1         Link Present         Up:Up         Up:Up           6         Easy7200         N9K-3-BGW-Ethemet1/47N9K-1-Spine=Ethemet7/14         ext_multisite_underlay_setup_11_1         Link Present         Up:Up         Up:Up           7         Easy7200         N9K-4-BGW-Ethemet1/47N9K-1-Spine=Ethemet7/41         ext_multisite_underlay_setup_11_1         Link Present         Up:Up         Up:Up           8         Easy7200         N9K-4-BGW-Ethemet1/47N9K-3-SpiGW-Ethemet1/22         int_intra_fabric_num_link_11_1         Link Present         Up:Up         Up:Up           8         Easy7200         N9K-4-BGW-Ethemet1/22N9K-3-BGW-Ethemet1/22         int_intra_fabric_num_link_11_1         Link Present         Up:Up         Up:Up           9         Easy7200         N9K-4-BGW-Ethemet1/22N9K-3-BGW-Ethemet1/21         int_intra_fabric_num_link_11_1         Link Present         Up:Up         Up:Up           9         Easy7200                                                                                                    | 2      |                 | Easy7200<->External65000  | N9K-3-BGW~loopback0n7k1-RS1~Loopback0           | ext_evpn_multisite_overlay_setup      | Neighbor Missing | ~           | *          |      |
| 4         Easy7200         N9K-2-Leaf-Ethemet1/47N9K-1-Spine=Ethemet1/47         int_intra_fabric_num_link_11_1         Link Present         Up:Up         Up:Up           5         Easy7200         N9K-3-BGW-Ethemet1/47N9K-1-Spine=Ethemet1/47         ext_multisite_underlay_setup_11_1         Link Present         Up:Up         Up:Up           6         Easy7200         N9K-3-BGW-Ethemet1/47N9K-1-Spine=Ethemet1/43         int_intra_fabric_num_link_11_1         Link Present         Up:Up         Up:Up           7         Easy7200         N9K-4-BGW-Ethemet1/47n7K1-RS1-Ethemet7/41         ext_multisite_underlay_setup_11_1         Link Present         Up:Up         Up:Up           8         Easy7200         N9K-4-BGW-Ethemet1/47n7K1-RS1-Ethemet7/22         int_intra_fabric_num_link_11_1         Link Present         Up:Up         Up:Up           8         Easy7200         N9K-4-BGW-Ethemet1/22N9K-3-BGW-Ethemet1/22         int_intra_fabric_num_link_11_1         Link Present         Up:Up         Up:Up           9         Easy7200         N9K-4-BGW-Ethemet1/22N9K-3-BGW-Ethemet1/21         int_intra_fabric_num_link_11_1         Link Present         Up:Up         Up:Up           9         Easy7200         N9K-4-BGW-Ethemet1/22N9K-3-BGW-Ethemet1/21         int_intra_fabric_num_link_11_1         Link Present         Up:Up         Up:Up           9                                                                                                    | 3      |                 | Easy60000<->External65000 | N9K-15-BGW~Ethernet1/3n7k1-RS1~Ethernet7/10/1   |                                       | Link Present     | Up:Up       | Up:Up      |      |
| 5         Easy7200         Exemption         N9K-3-BGW-Ethemet1/48n7k1-RS1=Ethemet7/1/4         ext_multisite_underlay_setup_11_1         Link Present         Up:Up         Up:Up           6         Easy7200         N9K-3-BGW-Ethemet1/47N9K-1-Spine=Ethemet1/43         int_intra_fabric_num_link_11_1         Link Present         Up:Up         Up:Up           7         Easy7200         N9K-4-BGW-Ethemet1/47n7k1-RS1=Ethemet1/21         ext_multisite_underlay_setup_11_1         Link Present         Up:Up         Up:Up           8         Easy7200         N9K-4-BGW-Ethemet1/22N9K-3-BGW-Ethemet1/22         int_intra_fabric_num_link_11_1         Link Present         Up:Up         Up:Up           9         Easy7200         N9K-4-BGW-Ethemet1/22N9K-3-BGW-Ethemet1/21         int_intra_fabric_num_link_11_1         Link Present         Up:Up         Up:Up           9         Easy7200         N9K-4-BGW-Ethemet1/22         int_intra_fabric_num_link_11_1         Link Present         Up:Up         Up:Up           9         Easy7200         N9K-4-BGW-Ethemet1/21         int_intra_fabric_num_link_11_1         Link Present         Up:Up         Up:Up                                                                                                    | 4      |                 | Easy7200                  | N9K-2-Leaf~Ethernet1/47N9K-1-Spine~Ethernet1/47 | int_intra_fabric_num_link_11_1        | Link Present     | Up:Up       | Up:Up      |      |
| 6         Easy7200         N9K-3-BGW-Ethemet1/47—N9K-1-Spine=Ethemet1/43         int_intra_fabric_num_link_11_1         Link Present         Up:Up         Up:Up           7         Easy7200<                                                                                                    | 5      |                 | Easy7200<->External65000  | N9K-3-BGW~Ethernet1/48n7k1-RS1~Ethernet7/1/4    | ext_multisite_underlay_setup_11_1     | Link Present     | Up:Up       | Up:Up      |      |
| 7         Easy7200<>External65000         N9K4-BGW-Ethemet1/47n7kt-RS1-Ethemet7/4/1         ext_multisite_underlay_setup_11_1         Link Present         Up:Up         Up:Up           8         Easy7200         N9K4-BGW-Ethemet1/22N9K-3-BGW-Ethemet1/22         int_intra_fabric_num_link_11_1         Link Present         Up:Up         Up:Up           9         Easy7200         N9K4-BGW-Ethemet1/21N9K-3-BGW-Ethemet1/21         int_intra_fabric_num_link_11_1         Link Present         Up:Up         Up:Up           10         Easy7200         N9K4-BGW-Ethemet1/24N9K-3-BGW-Ethemet1/21         int_intra_fabric_num_link_11_1         Link Present         Up:Up         Up:Up                                                                                                    | 6      |                 | Easy7200                  | N9K-3-BGW~Ethernet1/47N9K-1-Spine~Ethernet1/43  | int_intra_fabric_num_link_11_1        | Link Present     | Up:Up       | Up:Up      |      |
| 8         Easy7200         N9K-4-BGW-Ethemet1/22N9K-3-BGW-Ethemet1/22         int_intra_fabric_num_link_11_1         Link Present         Up:Up           9         Easy7200         N9K-4-BGW-Ethemet1/21N9K-3-BGW-Ethemet1/21         int_intra_fabric_num_link_11_1         Link Present         Up:Up           9         Easy7200         N9K-4-BGW-Ethemet1/21N9K-3-BGW-Ethemet1/21         int_intra_fabric_num_link_11_1         Link Present         Up:Up           10         Easy7200         N9K-4-BGW-Ethemet1/24N9K-4-Signer-Ethemet1/24                                                                                                    | 7      |                 | Easy7200<->External65000  | N9K-4-BGW~Ethernet1/47n7k1-RS1~Ethernet7/4/1    | ext_multisite_underlay_setup_11_1     | Link Present     | Up:Up       | Up:Up      |      |
| 9         Easy7200         N9K4-BGW-Ethemet1/21N9K-3-BGW-Ethemet1/21         int_intra_fabric_num_link_11_1         Link Present         Up:Up           10         Easy7200         N9K4-BGW-Ethemet1/42N9K-3-BGW-Ethemet1/42         int_intra_fabric_num_link_11_1         Link Present         Up:Up                                                                                                    | 8      |                 | Easy7200                  | N9K-4-BGW~Ethernet1/22N9K-3-BGW~Ethernet1/22    | int_intra_fabric_num_link_11_1        | Link Present     | Up:Up       | Up:Up      |      |
| 10 Esev7200 N0K-4-RGW-Ethemat1/48N0K-4-Spinex-Ethemat1/42 int intra fabric num link 11.1 Link Present Lintin Link                                                                                                    | 9      |                 | Easy7200                  | N9K-4-BGW~Ethernet1/21N9K-3-BGW~Ethernet1/21    | int_intra_fabric_num_link_11_1        | Link Present     | Up:Up       | Up:Up      |      |
|                                                                                                    | 10     |                 | Easy7200                  | N9K-4-BGW~Ethernet1/48N9K-1-Spine~Ethernet1/42  | int_intra_fabric_num_link_11_1        | Link Present     | Up:Up       | Up:Up      |      |

## マルチサイト IFC の削除

1. [リンク (Links)]タブに移動し、削除するIFCを選択して、次に示すように[削除 (Delete)] アイコンをクリックします。 2. MSD ファブリックで [保存と展開(Save & Deploy)]を実行して、削除を完了します。

Note MSD ファブリック設定で IFC の自動構成が有効になっている場合、保存して展開を実行 すると、IFC インテントが再生成される場合があります。

すべてまたは多数の IFC を削除する場合は、一時的に BGW 展開モードを手動設定に変更して から、保存と展開を実行します。

- 非 Nexus スイッチでの IFC の削除:非 Nexus スイッチで最後の IFC を削除すると、そのス イッチはトポロジから削除されます。Cisco DCNM リリース 11.2(1)以降、非 Nexus スイッ チおよび物理スイッチなどのネイバー スイッチを [表形式ビュー(Tabular view)]ウィン ドウまたはファブリックトポロジウィンドウから削除するには、スイッチを右クリック し、ドロップダウンメニューで [検出(Discovery)]>[ファブリックから削除(Remove from fabric)]を選択します。
- MSD ファブリックからのファブリックの削除: MSD ファブリックからファブリックを削除する前に、そのファブリック内のすべてのBGW からすべてのマルチサイトオーバーレイを削除します。そうしないと、ファブリックを取り除くことができません。次の保存および Easy ファブリックへの展開の後、MSD で構成された IFC、マルチサイトループバック アドレスなどのすべてのマルチサイト構成が BGW から削除されます。
- ・デバイス ロールの変更:デバイス ロールをボーダーからボーダーゲートウェイに変更で きますが、ボーダーゲートウェイからボーダーへのロールの変更は、デバイスにマルチサ イト IFC またはオーバーレイが展開されていない場合にのみ許可されます。

## MSD ファブリックでのネットワークと VRF の作成と展開

ネットワークと VRF は、[ネットワークと VRF(Networks and VRF)] ページの MSD コンテキ ストから作成できます。これらは、その MSD のすべてのメンバー ファブリックの BGW ノー ドに展開できます。

次のスクリーンショットは、ネットワークを選択して展開する方法を示しています。MSDファ ブリック コンテキストから、ネットワークまたは VRF 展開用に任意のデバイスを選択できま す。ただし、ネットワークまたは VRF は、ネットワーク展開画面の MSD コンテキストから BGW にのみ展開できます。リーフ展開は、ファブリック コンテキストまたはファブリック ビ ルダ コンテキストから実行できます。

| worke                                | Step 1 navigate to                |                | Fabric Sele         | ected: MSD-Fabric                                                      |                                                                 | continue butt<br>go the deploy | on to<br>ment           | Total 1 | 3   |
|--------------------------------------|-----------------------------------|----------------|---------------------|------------------------------------------------------------------------|-----------------------------------------------------------------|--------------------------------|-------------------------|---------|-----|
|                                      | the network<br>deployment page of | )              |                     |                                                                        |                                                                 | page                           | how All                 |         |     |
| Naturate Mama                        | fabric                            | VDE Name       | IDud Cataway/Subaat | IDus Cataurau/Dasfin                                                   | Status                                                          | MI AN ID                       |                         |         |     |
| Mublebreck 20000                     | 30000                             | MA/RE 50000    | 11 0 0 1/24         | IF VO Gateway/Frenx                                                    | NA                                                              | 111                            |                         |         |     |
| Step2:select:NW(s)<br>to be deployed |                                   |                |                     |                                                                        |                                                                 |                                |                         |         |     |
|                                      | Network Manager                   |                | <u>\</u>            |                                                                        |                                                                 |                                | Doploy                  | 0       | 8   |
| ric Name: MSD-Fabric                 |                                   |                |                     |                                                                        | 11 L ( )                                                        |                                | Deploy                  | 52      | 310 |
| <u>work(s) Selected</u>              | Network E                         | Extension Att  | acnment - Attach    | extensions for gi                                                      | ven switch(es)                                                  |                                |                         |         |     |
|                                      | Fabric Nam                        | e: MSD-Fabric  |                     |                                                                        |                                                                 | Step 1 G<br>box to r<br>BGWe 1 | nultiple<br>hen use GUI |         |     |
|                                      | Deploymen                         | t Options      | and eaus channel    |                                                                        |                                                                 | to selec<br>more BC            | tone or                 |         |     |
|                                      | MyNetwo                           | rk 30000       |                     |                                                                        |                                                                 | appear                         | (up)will                | - 1     |     |
|                                      | Swit                              | tch 🔺          | VLAN E              | Extend In                                                              | terfaces                                                        | CLI Freeform                   | Status                  |         |     |
|                                      | N9K-                              | -3-BGW         | 111 M               | IULTISITE Ap                                                           | olicable to BGW Leaf - VPC only                                 | Freeform config)               | DEPLOYED                |         |     |
|                                      | ✓ N9K-                            | -4-BGW         | 111 M               | IULTISITE Ap                                                           | olicable to BGW Leaf - VPC only                                 | Freeform config)               | OUT-OF-SYNC             |         |     |
|                                      |                                   | (deploy/the/NW | (5)                 | Step 3; cl<br>movelto<br>screen, n<br>nodes or<br>NW(s) an<br>deployed | ick(this to<br>deployment)<br>peat (til all<br>which<br>i to be |                                | Save                    |         |     |
|                                      |                                   |                |                     |                                                                        | De                                                              | ploy                           | Detailed Vie            | w       |     |
|                                      |                                   |                |                     |                                                                        |                                                                 |                                | ©                       |         |     |
|                                      |                                   |                |                     |                                                                        |                                                                 |                                |                         |         |     |
|                                      |                                   |                |                     |                                                                        |                                                                 |                                | C                       | 5       |     |
|                                      |                                   |                |                     |                                                                        |                                                                 |                                | _                       |         |     |
| Undiscovered                         |                                   |                |                     |                                                                        |                                                                 |                                | $\checkmark$            | J       |     |
|                                      |                                   |                |                     |                                                                        |                                                                 |                                |                         |         |     |
|                                      |                                   |                |                     |                                                                        |                                                                 |                                |                         |         |     |
|                                      |                                   |                |                     |                                                                        |                                                                 |                                |                         |         |     |
| /                                    |                                   |                |                     |                                                                        |                                                                 |                                |                         |         |     |

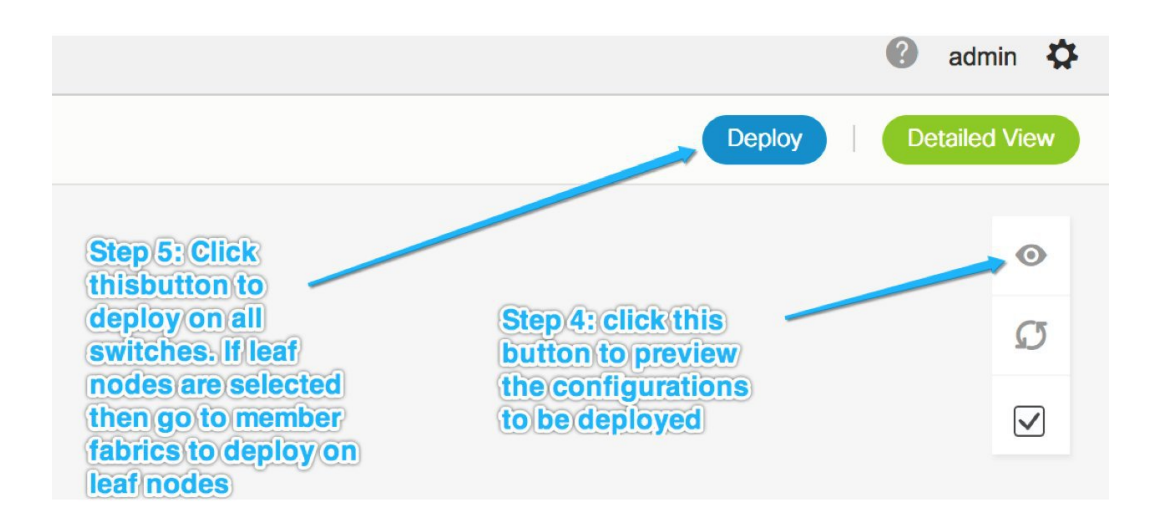

### BGW でのレイヤ3ゲートウェイを使用したネットワークの展開

次の操作を行ってください。

- **Note** SVIを展開するインターフェイスの選択は、vPCBGWセットアップでのみ使用できます。 これはデバイスの制限であり、DCNMの制限ではありません。
  - ボーダーデバイス(ボーダー、ボーダースパイン、ボーダーゲートウェイ、ボーダーゲー トウェイスパイン)にレイヤ3ゲートウェイを備えたネットワークを展開するには、次の 手順を実行します。

ネットワークを作成するときは、次の図に示すように、[ボーダーでL3ゲートウェイを有 効にする(Enable L3 gateway on Border)]チェックボックスをオンにします。これはネッ トワーク全体の設定であるため、このネットワークがボーダーデバイスに展開されるたび に、レイヤ3ゲートウェイが展開されることに注意してください。これがボーダーのサブ セットのみで必要な場合は、カスタムテンプレートが必要です。

ボーダーデバイスにネットワークを展開する場合、vPC BGW の場合は[インターフェイス (Interface)]列でインターフェイスを選択します。

リーフスイッチと同様に、候補ポートにはint\_trunk\_host\_policy\_11\_1 が必要です。そうしないと、インターフェイス リストに含まれません。

インターフェイス ポリシーは、[制御(Control)]>[インターフェイス(Interfaces)]タ ブで変更できます。

| Fabric Selection Network / VRF Sel             | WORK Manager                                                                                                    | nt >                                                                                                    |                                                                                                    |               |           |
|------------------------------------------------|----------------------------------------------------------------------------------------------------|----------------------------------------------------------------------------------------------------|----------------------------------------------------------------------------------------------------|---------------|-----------|
| Fabric Selection Network / VRF Sel<br>Networks | ection Network / VRF Deploymer<br>Edit Network<br>Network Information<br>Network ID<br>Network Name<br>VRF Name<br>Layer 2 Only<br>Network Template<br>VLAN ID<br>Network Profile<br>General<br>Advanced<br>(tab)<br>L2 VNI I<br>Enable L3 | at 30001<br>MyNetwork<br>MyVRF_50<br>Default_Net<br>Default_Net<br>Default_Net<br>Server VRF<br>ID for DHCP<br>lay interface<br>Routing Tag<br>TRM Enable<br>Both Enable<br>Goateway on | 30001<br>000 ▼<br>Work_Universal ▼<br>Work_Extension_Univer ▼<br>12345<br>@ Enable Tenant Routed Multicast | DHCP Relay IP |           |
|                                                |                                                                                                    | Border                                                                                                    | Check (this box<br>when creating a<br>network, this is a<br>per network setting                            | Sav           | re Cancel |

2. BGWのvPCペアにネットワークを展開する場合は、[インターフェイス (Interfaces)]列 でインターフェイスを選択します。vPCポートチャネルインターフェイスだけが候補のイ ンターフェイスです。

X

Network Extension Attachment - Attach extensions for given switch(es)

Fabric Name: MSD **Deployment Options** ③ Select the row and click on the cell to edit and save changes MyNetwork\_30001 Switch VLAN **CLI Freeform** Extend Interfaces Status BL-1 2300 MULTISITE ... Port-channel500 Freeform config DEPLOYED ✓ BL-2 MULTISITE ... Port-channel500 DEPLOYED 2300 Freeform config  $\times$ Interfaces Interface/Ports Port Type Port-channel500 trunk

## レガシー サイト BGW (vPC-BGWs) の展開

非 VXLAN BGP EVPN(レガシー)と VXLAN BGP EVPN ファブリックを統合する推奨される 方法は、VPC BGW のペアを使用することです。このメソッドについて詳細は、「vPC ボーダー ゲートウェイを使用した VXLAN EVPN マルチサイトでの次世代 DCI ホワイトペーパー」を参 照してください。

Save

vPC BGW メソッドは、DCNM リリース 11.1(1) で推奨される Pseudo-Border Gateway メソッド に置き換わるものです。 このセクションでは、DCNMで実行できるホワイトペーパーのタスクについて、トポロジ例を 使用して説明します。

### 前提条件

- レガシーネットワークはすでにメソッドでセットアップされています。このドキュメントの範囲から外れるためです。
- ファブリックの作成とマルチサイトのユースケースに精通していること。

#### 作業の概要

このセクションでは、次の情報について説明します。

- **1.** DCNM を使用して作成されるファブリック:
  - 1. vPC ボーダーゲートウェイを備えた VXLAN ファブリック。
  - 2. VXLAN の Easy ファブリック。
  - 3. ルートサーバーの外部ファブリック。Direct to BGW トポロジを使用している場合、このファブリックはオプションであることに注意してください。
  - 4. レガシーデバイスをモニタするための外部ファブリック。
  - 5. すべてのファブリックのコンテナとしての MSD ファブリック。
- 2. vPC BGW からレガシー サイトへの vPC 接続。レガシーから BGW への vPC はアウトオブ バンドで実行されることが期待されます。
- 3. マルチサイトアンダーレイ eBGP ファブリック間接続(IFC)の作成。
- 4. マルチサイトオーバーレイ eBGP IFC の作成。

### トポロジの概要

トポロジの例を見てみましょう。

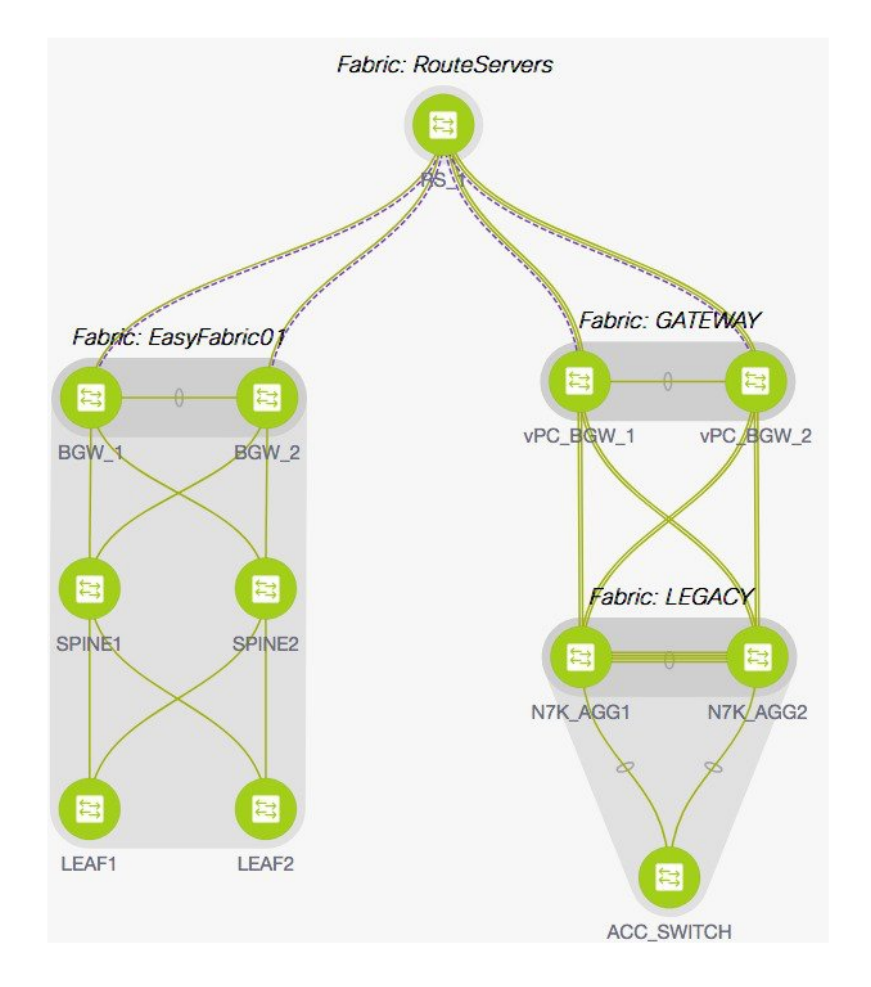

このトポロジには、次の5つのファブリックが含まれています。

1. ゲートウェイ

このファブリックは、vPC ボーダーゲートウェイ用に作成されます。

このファブリックは、スパイン ノードのない Easy ファブリックであり、次の特性を持つ 通常の Easy ファブリックとして設定されています。

- ・[レプリケーション(Replication)]タブで、[レプリケーションモード(Replication Mode)]が[入力(Ingress)]に設定されています。
- vPC ボーダーゲートウェイのロールは BGW として設定されています。
- ・IFCの作成方法は、ユーザーの好みに応じて手動または自動構成に設定されます。
- ゲートウェイファブリックには、レガシーファブリックに対する vPC インターフェ イス構成があります。
- MSDのメンバーファブリック。

•保存および展開操作は、EasyファブリックおよびMSDファブリックで実行されます。

2. レガシー

このファブリックは、レガシーネットワーク用に作成されています。ファブリックタイ プは外部であり、モニタモードで保持できます。外部ファブリックの手順に示すように、 完全に構成されたデバイスはこのファブリックにインポートされます。

#### 3. EasyFabric01

これは、完全に機能する VXLAN ファブリックを表します。このファブリックのボーダー ゲートウェイスイッチは、トポロジに従って、IFCを介してルートサーバーに接続される か、レガシーファブリックの BGW に直接接続されます。マルチサイトのユースケースに 示されているように、両方のモデルがサポートされています。

### 4. RouteServers

このトポロジでは、ルートサーバーへの集中トポロジが使用されます。通常、冗長性の理 由から、複数のルートサーバーが存在します。このファブリックは、マルチサイトのユー スケースに示されているように、タイプが外部です。

5. MSD

MSD ファブリックは、メンバー ファブリックのベース マルチサイトを構成するために作成されます。上記の4つのファブリックはすべて、BGW ベースの MSD ファブリックにインポートされます。必要に応じて、すべてのアンダーレイおよびオーバーレイ IFC の自動構成を有効にすることができます。

### vPC ボーダーゲートウェイからレガシー ネットワークへの vPC の構成

[GATEWAY] ファブリックの[インターフェイスの管理(Manage Interfaces)] ウィンドウで、 [追加(Add)](+)アイコンをクリックし、次の図に示すようにフィールドに情報を入力し ます。[ポリシー(Policy)]ドロップダウンリストから vPC ポリシーを選択し、トポロジの フィールドに入力します。

|  | <br> | <br>_ | <br> | - | • | - |
|--|------|-------|------|---|---|---|
|  |      |       |      |   |   |   |
|  |      |       |      |   |   |   |

X

|               | 0         | e    |       |       |
|---------------|-----------|------|-------|-------|
| LOIT          | ( 'on     | 1001 | iroti | non.  |
|               | 1 1 1 1 1 | ны   | nan   | 1.111 |
| Pres (0411.0) | ~~        |      |       |       |

| licy: int_vpc_trunk_host_11_ | 1 🔍                      |                |                                                                           |  |  |
|------------------------------|--------------------------|----------------|---------------------------------------------------------------------------|--|--|
| e : PeerOne = vPC_BGW_2      | & PeerTwo = vPC_BGW_1    |                |                                                                           |  |  |
| General                      |                          |                |                                                                           |  |  |
| Peer-1 Port-Channel ID       | 1                        |                | Peer-1 VPC port-channel number (Min:1, Max:4096)                          |  |  |
| Peer-2 Port-Channel ID       | 1                        |                | Peer-2 VPC port-channel number (Min:1, Max:4096)                          |  |  |
| Peer-1 Member Interfaces     | E1/21-24                 |                | A list of member interfaces for Peer-1 [e.g. e1/5,eth1/7-9]               |  |  |
| Peer-2 Member Interfaces     | E1/21-24                 |                | A list of member interfaces for Peer-2 [e.g. e1/5,eth1/7-9]               |  |  |
| * Port Channel Mode          | active                   | •              | ② Channel mode options: on, active and passive                            |  |  |
| * Enable BPDU Guard          | no                       | V              | ② Enable spanning-tree bpduguard                                          |  |  |
| Enable Port Type Fast        | C @ Enable spanning-tree | e edge port be | ahavior                                                                   |  |  |
| * мти                        | jumbo                    | •              | Interpretent of the Port Channel                                          |  |  |
| Peer-1 Trunk Allowed         | all                      |                | Ø Allowed values: 'none', 'all', or vlan ranges (ex: 1-200,500-2000,3000) |  |  |
| Peer-2 Trunk Allowed         | all                      |                | Allowed values: 'none', 'all', or vlan ranges (ex: 1-200,500-2000,3000)   |  |  |
| Peer-1 PO Description        |                          |                | Add description to Peer-1 VPC port-channel (Max Size 254)                 |  |  |

すべての情報を入力したら、[プレビュー(Preview)]をクリックして展開された構成をプレ ビューし、[展開(Deploy)]をクリックします。

#### マルチサイトアンダーレイ eBGP IFC の作成

マルチサイトアンダーレイ構成は、マルチサイトのユースケースに示されている MSD と同じ です。GUI または自動構成ベースのメソッドを選択して、トポロジに従って、コア ルータま たは他のファブリックの BGW に直接 IFC を作成します。

このトポロジでは、vPC ボーダーゲートウェイがルート サーバー(RS1) に物理的に接続さ れ、1 つの MS アンダーレイ IFC が各 BGW (GATEWAY および EasyFabric01 内) から RS1 に 構成されます。両方のメソッドについては、マルチサイトのユースケースで詳しく説明してい ます。

#### マルチサイトオーバーレイ IFC の構成

マルチサイト オーバーレイ IFC は、vPC BGW 間で、集中型ルート サーバーまたは [EasyFabric01] の各 BGW へのダイレクトのいずれかに作成する必要があります。トポロジの 例では、各BGWからRS1への1つのオーバーレイIFCがあります。

このトポロジの IFC の概要を次の図に示します。

| F     | abric | Builder: MSD                |                                          |                                   |                  |             | Save & Deple             |
|-------|-------|-----------------------------|------------------------------------------|-----------------------------------|------------------|-------------|--------------------------|
| Swite | ches  | Links                       |                                          |                                   |                  | ę           | elected 0 / Total 43 🦪 🕻 |
| +     |       |                             |                                          |                                   |                  | Show All    | •                        |
|       |       | Fabric Name                 | Name                                     | Policy                            | Info             | Admin State | Oper State               |
| 1     |       | EasyFabric01<->RouteServers | BGW_1~loopback0RS_1~Loopback0            | ext_evpn_multisite_overlay_setup  | Neighbor Missing |             |                          |
| 2     |       | EasyFabric01<->RouteServers | BGW_2~loopback0RS_1~Loopback0            | ext_evpn_multisite_overlay_setup  | Neighbor Missing | ~           |                          |
| 3     |       | GATEWAY<->RouteServers      | vPC_BGW_1~loopback0RS_1~Loopback0        | ext_evpn_multisite_overlay_setup  | Neighbor Missing | ~           | *                        |
| 4     |       | GATEWAY<->RouteServers      | vPC_BGW_2~loopback0RS_1~Loopback0        | ext_evpn_multisite_overlay_setup  | Neighbor Missing |             |                          |
| 5     |       | EasyFabric01<->RouteServers | BGW_1~Ethernet4/3RS_1~Ethernet5/5        | ext_multisite_underlay_setup_11_1 | Link Present     | Up:Up       | Up:Up                    |
| 6     |       | EasyFabric01<->RouteServers | BGW_2~Ethernet1/51RS_1~Ethernet5/6       | ext_multisite_underlay_setup_11_1 | Link Present     | Up:Up       | Up:Up                    |
| 7     |       | GATEWAY<->RouteServers      | vPC_BGW_1~Ethernet1/14RS_1~Ethernet5/7/2 | ext_multisite_underlay_setup_11_1 | Link Present     | Up:Up       | Up:Up                    |
| 8     |       | GATEWAY<->RouteServers      | vPC_BGW_2~Ethernet1/13RS_1~Ethernet5/7/3 | ext_multisite_underlay_setup_11_1 | Link Present     | Up:Up       | Up:Up                    |

## その他の参考資料

| マニュアルのタイトルおよびリンク                     | マニュアルの説明                                    |
|--------------------------------------|---------------------------------------------|
| VXLAN EVPN マルチサイト設計および導入ホ<br>ワイトペーパー | このマニュアルでは、マルチサイトの設計と<br>展開について詳しく説明します。     |
| VXLAN EVPN マルチサイトの構成                 | このマニュアルでは、マルチサイト ソリュー<br>ションの手動構成について説明します。 |

## 付録

## マルチサイト ファブリックの基本構成:ボックス トポロジ

Easy7200 ファブリックでは、N9K-3-BGW と N9K-4-BGW は 2 つの物理インターフェイスを介 して相互に接続されており、BGW は vPC ペアを形成しません。このようなトポロジは、ボッ クストポロジと呼ばれます。IBGP セッションは、各物理接続で構成されます。1 つは Eth1/21 インターフェイス間で、もう 1 つは Eth1/22 インターフェイス間です。

### Easy7200 ファブリックのボックス トポロジの IBGP 構成

ファブリックに番号付きインターフェイスがある場合、次の構成が各ノードで生成されます。 ファブリックインターフェイスが番号付けされていない場合、IBGP セッションは loopback0 アドレスを介して形成されます。

### Easy7200 ファブリックのボックス トポロジの IBGP 構成

|              |                | Ŧ | Data Center Network Mar          | iger                    | SCOPE: MSD-Fabric 🔻 🖉 admin 🌣                                         |
|--------------|----------------|---|----------------------------------|-------------------------|-----------------------------------------------------------------------|
| 🔊 (          | Dashboard      |   | ← Fabric Builder: MSD-Fabric     |                         | Save & Deploy                                                         |
| * 1          | Topology       |   | Actions -                        |                         | Overlay Fabric Information:<br>• Total Networks: 0<br>• Total VRFs: 0 |
| 6            | Control        | 0 | Tabular view                     | Fabric : Easy7200       |                                                                       |
| • N          | Monitor        | ٥ | Ø Refresh topology               | N9K-3-BGW N8K-4-BGW     |                                                                       |
| <b>1</b> ° 4 | Administration | ٥ | Save layout  Delete saved layout |                         |                                                                       |
| e,           | Applications   |   | Hierarchical                     | Fabric : Externális5000 |                                                                       |
|              |                |   | Fabric Settings                  | DTXI-BS1                |                                                                       |
|              |                |   | C Move Fabrics                   |                         |                                                                       |
|              |                |   |                                  | N9K-2-Leaf              |                                                                       |
|              |                |   |                                  |                         |                                                                       |
|              |                |   |                                  |                         |                                                                       |
|              |                |   |                                  |                         |                                                                       |
|              |                |   |                                  | Easy60000               |                                                                       |

| N9K-BGW-3                                                                                                    | N9K-BGW-4                                                                                                    |
|----------------------------------------------------------------------------------------------------|----------------------------------------------------------------------------------------------------|
| router bgp 7200                                                                                                    | router bgp 7200                                                                                                    |
| neighbor 10.4.0.17                                                                                                    | neighbor 10.4.0.18                                                                                                    |
| remote-as 7200                                                                                                    | remote-as 7200                                                                                                    |
| update-source ethernet1/22                                                                                                    | update-source Ethernet1/22                                                                                                    |
| address-family ipv4 unicast                                                                                                    | address-family ipv4 unicast                                                                                                    |
| next-hop-self                                                                                                    | next-hop-self                                                                                                    |
| router bgp 7200<br>neighbor 10.4.0.13<br>remote-as 7200<br>update-source ethernet1/21<br>address-family ipv4 unicast<br>next-hop-self | <pre>router bgp 7200 neighbor 10.4.0.14 remote-as 7200 update-source Ethernet1/21 address-family ipv4 unicast next-hop-self</pre> |
| <pre>interface ethernet1/22</pre>                                                                                                    | <pre>interface Ethernet1/22</pre>                                                                                                 |
| evpn multisite dci-tracking                                                                                                    | evpn multisite dci-tracking                                                                                                    |
| no switchport                                                                                                    | no switchport                                                                                                    |
| ip address 10.4.0.18/30                                                                                                    | ip address 10.4.0.17/30                                                                                                    |
| description                                                                                                    | description                                                                                                    |
| connected-to-N9K-4-BGWEthernet1/22                                                                                                    | connected-to-N9K-3-BGW-Ethernet1/22                                                                                               |
| <pre>interface ethernet1/21</pre>                                                                                                    | <pre>interface Ethernet1/21</pre>                                                                                                 |
| evpn multisite dci-tracking                                                                                                    | evpn multisite dci-tracking                                                                                                    |
| no switchport                                                                                                    | no switchport                                                                                                    |
| ip address 10.4.0.14/30                                                                                                    | ip address 10.4.0.13/30                                                                                                    |
| description                                                                                                    | description                                                                                                    |
| connected-to-N9K-4-BGW-Ethernet1/21                                                                                                   | connected-to-N9K-3-BGW-Ethernet1/21                                                                                               |

loopback0 ポリシーを変更して IP アドレスを変更する

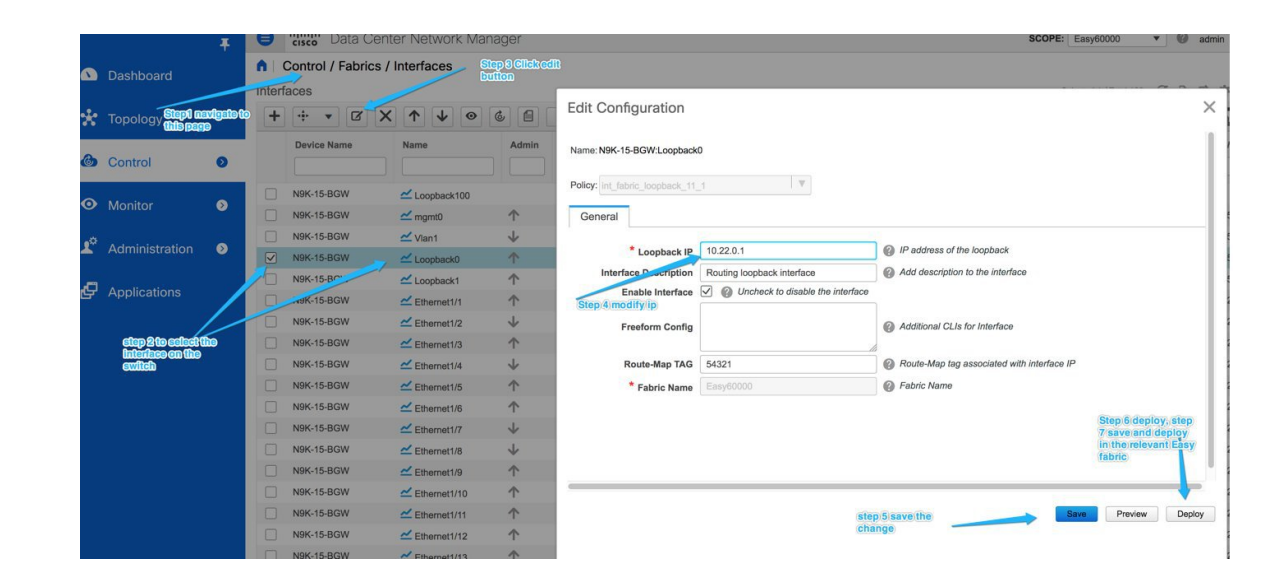

### ルート サーバー構成

ルート サーバーのオーバーレイおよび基本構成は、外部ファブリックがモニタ モードでない 場合にのみ展開されます。

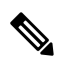

Note 外部ファブリックが [ファブリック モニタ モードのみ(Fabric Monitor Mode Only)] に 設定されている場合は、そのスイッチに設定を展開できません。詳細については、「制 御」の章の「外部ファブリックの作成」トピックを参照してください。

**ルートサーバーの基本構成**: これらはルートサーバーに1回だけ展開され、対応するポリシー を介して編集または削除できます。ルータサーバーのオーバーレイおよび基本構成は、外部 ファブリックがモニタモードでない場合にのみ展開されます。

| 設定                                                             | 説明                                                                                                    |
|----------------------------------------------------------------|----------------------------------------------------------------------------------------------------|
| route-map unchanged permit 10<br>set ip next-hop unchanged     | -                                                                                                    |
| router bgp 65000<br>address-family ipv4 unicast<br>network /32 | BGW が RS に到達する方法を認識できるよう<br>に、RS1 の BGP ピアリング アドレスを eBGP<br>アンダーレイ セッションに再配布するネット<br>ワーク コマンド。<br>オペレータがルートサーバーピアリングアド<br>レスを BGW に配布するために別の方法を使<br>用している場合、これは必要ありません。 |

| 設定                                 | 説明                                  |
|------------------------------------|-------------------------------------|
| <pre>interface ethernet1/22</pre>  | <pre>interface Ethernet1/22</pre>   |
| evpn multisite dci-tracking        | evpn multisite dci-tracking         |
| no switchport                      | no switchport                       |
| ip address 10.4.0.18/30            | ip address 10.4.0.17/30             |
| description                        | description                         |
| connected-to-N9K-4-BGWEthernet1/22 | connected-to-N9K-3-BGW-Ethernet1/22 |
| template peer OVERLAY-PEERING      | 外部ファブリックのノブは、send community         |
| update-source loopback0            | がここに示されている形式で送信されるか、                |
| ebgp-multihop 5                    | send-community both として送信されるかを制     |
| address-family l2vpn evpn          | 御します。                               |
| route-map unchanged out            | このフォームによって永続的な CC の違いが              |
| address-family l2vpn evpn          | 生じる場合は、以下の「送信コミュニティの                |
| retain route-target all            | 両方の属性の展開」セクションに示すように、               |
| send-community                     | 外部ファブリックのデバイスでポリシーを編                |
| send-community extended            | 集します。                               |

### マルチサイト オーバーレイ IFC 構成

参照トポロジでは、Easy7200 ファブリックに 2 つの BGW があります。各 BGW は、ルート サーバーとの BGP オーバーレイ接続を形成します。

| BGW                                                                                                    | ルーティング サーバ                                                                                                    |
|----------------------------------------------------------------------------------------------------|----------------------------------------------------------------------------------------------------|
| router bgp 7200<br>neighbor<br>remote-as 65000<br>update-source loopback0<br>ebgp-multihop 5<br>peer-type fabric-external<br>address-family 12vpn evpn<br>send-community<br>send-community<br>rewrite-evpn-rt-asn | <pre>router bgp 65000<br/>neighbor 10.2.0.1<br/>remote-as 7200<br/>inherit peer OVERLAY-PEERING<br/>address-family 12vpn evpn<br/>rewrite-evpn-rt-asn<br/>router bgp 65000<br/>neighbor 10.2.0.2<br/>remote-as 7200<br/>inherit peer OVERLAY-PEERING<br/>address-family 12vpn evpn<br/>rewrite-evpn-rt-asn</pre> |

BGW とルート サーバーで生成された構成については、以下を参照してください。

### マルチサイトアンダーレイ IFC 構成:すぐに使用できるプロファイル

次の表は、すぐに使用できるプロファイルを使用して DCNM によって展開されたマルチサイト IFC 構成を示しています。IFC が 2 つの VXLAN ファブリックの間にある場合、両側に以下 に示す BGW 構成があります。

| BGW 構成                                                                                                    | コア ルータ構成                                                                                                    |
|----------------------------------------------------------------------------------------------------|----------------------------------------------------------------------------------------------------|
| router bgp 7200<br>neighbor 10.10.1.6<br>remote-as 65000<br>update-source ethernet1/47<br>address-family ipv4 unicast<br>next-hop-self | router bgp 65000<br>neighbor 10.10.1.5<br>remote-as 7200<br>update-source ethernet7/4/1<br>address-family ipv4 unicast<br>next-hop-self |
| interface ethernet1/47<br>mtu 9216<br>no shutdown<br>no switchport<br>ip address 10.10.1.5/30 tag 54321<br>evpn multisite dci-tracking | interface ethernet7/4/1<br>mtu 9216<br>no shutdown<br>no switchport<br>ip address 10.10.1.6/30 tag 54321                                |

IPアドレスに付加されたタグ54321は、正しく機能するために必要ではなく、後続のリリースで削除されます。良性です。

I

翻訳について

このドキュメントは、米国シスコ発行ドキュメントの参考和訳です。リンク情報につきましては 、日本語版掲載時点で、英語版にアップデートがあり、リンク先のページが移動/変更されている 場合がありますことをご了承ください。あくまでも参考和訳となりますので、正式な内容につい ては米国サイトのドキュメントを参照ください。